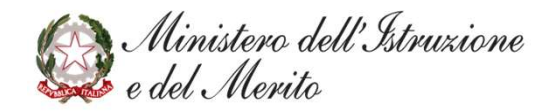

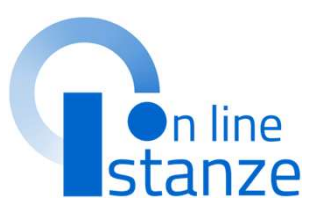

## Graduatorie d'istituto III Fascia personale ATA -Istanza di scioglimento riserva per conseguimento CIAD

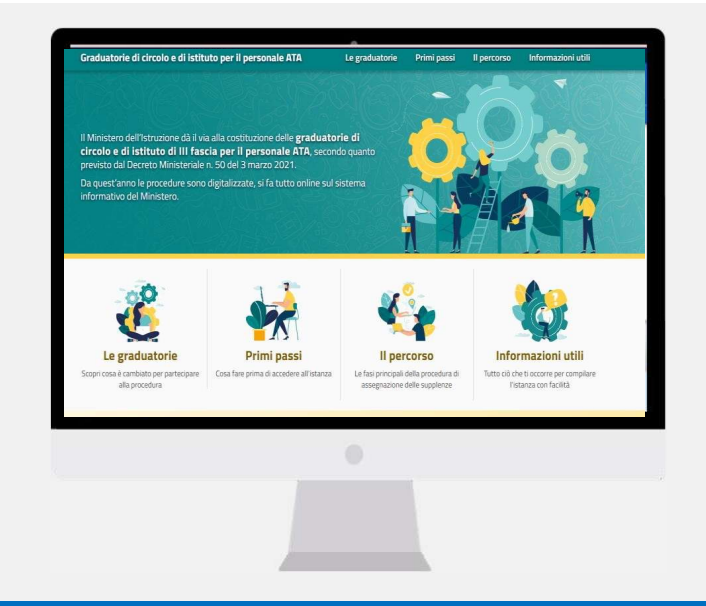

### **INDICE**

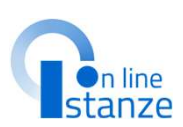

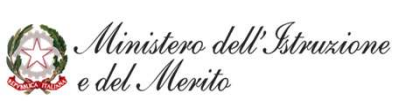

## ACCESSO E SELEZIONE ISTANZA

### ACCESSO ISTANZA

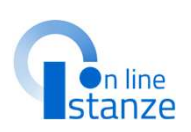

| Accedere ad Istanze Online<br>e poi selezionare l'istanza<br>'GI ATA III – Istanza<br>scioglimento riserva per<br>conseguimento CIAD' | uttimo accesso al Servizio:                                      | NOTA BENE:<br>L'accesso all'istanza è<br>permesso solamente agli<br>aspiranti inseriti nelle<br>Graduatorie di istituto ATA |
|----------------------------------------------------------------------------------------------------|------------------------------------------------------------------|----------------------------------------------------------------------------------------------------|
|                                                                                                    | E Istanze online                                                 | III fascia con riserva di<br>conseguimento della                                                                            |
|                                                                                                    | ISTANZE                                                          | certificazione internazionale<br>di alfabetizzazione digitale.                                                              |
|                                                                                                    | GI ATA III - Istanza scioglimento riserva per conseguimento CIAD | In caso contrario, l'accesso<br>all'istanza non viene<br>permesso.                                                          |
|                                                                                                    | Riferimenti normativi e scadenze amministrative                  |                                                                                                    |
|                                                                                                    | E Istruzioni per la compilazione                                 |                                                                                                    |
|                                                                                                    | Vai alla compilazione                                            | 2<br>Cliccare su «Vai alla<br>compilazione»                                                                                 |
|                                                                                                    |                                                                  |                                                                                                    |

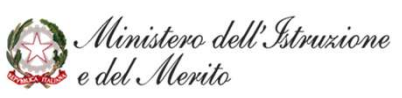

### **PAGINA INIZIALE ISTANZA**

### Ministero dell'Istruzione e del Merito

GI ATA III - Istanza scioglimento riserva per conseguimento CIAD

#### GRADUATORIE DI CIRCOLO E DI ISTITUTO DI III FASCIA DEL PERSONALE AMMINISTRATIVO, TECNICO E AUSILIARIO - AI SENSI DEL D.M. 89 Maggio 2024

Istanza scioglimento riserva per conseguimento della Certificazione internazionale digitale (CIAD)

La presente istanza deve essere utilizzata dagli aspiranti che hanno partecipati inserimento nelle graduatorie di III Fascia AIA di cui all'D.M.89/2024, che hanno ind la certificazione internazionale di alfabetizzazione digitale entro il 30 aprile 202 previsto dalla seguente normativa:

- Articolo 2, comma 5, del D.M. 21 maggio 2024, n. 89;
- Articolo 59. comma 10. del CCNL Istruzione e Ricerca del 18 gennaio 2024;
- Allegato A del CCNL Istruzione e Ricerca del 18 gennaio 2024;
- Dichiarazione Congiunta n. 5, allegata al CCNL del 18 gennaio 2024. internazionale di alfabetizzazione digitale si intende la certificazione rilas accreditaro presso l'ente di accreditamento nazionale che attesta la competen degli organismi di certificazione e la conformità delle certificazioni al frame certificazione deve essere registrata presso il medesimo nette di accreditamen di vialità all'atto dell'iscrizione in graduatoria, attestare il superamento di un all'acquisizione delle competenze informatiche richieste, tra le quali: conos operativi, di word processo, di fogli elettronici, di gestione della posta elettronici.

Gli aspiranti devono presentare domanda per dichiarare gli estremi della certificazi di alfabetizzazione digitale, entro il termine previsto per la chiusura dell'istanza.

#### Indicazioni su compilazione e inoltro della domanda

L'intero processo di compilazione della domanda da parte del candidato verrà t salvataggio di ciascuna sezione e dovrà essere finalizzato dal candidato stesso domanda.

II candidato ha facottà di modificare i dati presenti nelle sezioni compilate, finché l'istanza. Al meneto dell'inoltro, il sistema care un documento in formato pdf. nella sezione "Archivio" presente sulla home page dell'utente, contanente il compilato. Il documento sarà stato contestualmente inviato dal sistema agli elettronica noto del candidato a decizione di quella certificata.

N.B. Dopo l'inoltro della domanda, i dati presenti nel PDF potranno esser previo annullamento dell'inoltro. Il candidato dovrà quindi procedere all'annullament previo annullamento dell'inoltro. Il candidato dovrà quindi procedere all'annullamento tramite apposita funzionalità, modificare i dati e provvedere ad un nuovo inoltro entro il termine di scadenza di presentazione delle istanze.

A supporto del candidato, è disponibile la guida operativa, oltre alle note alla compilazic dove necessario, nelle diverse sezioni.

A conferma del corretto completamento dell'operazione, il candidato deve:

- Verificare la ricezione di una mail contenente la conferma dell'inoltro e la domandi .pdf;
- Verificare che accedendo in visualizzazione sull'istanza, la stessa si trovi nello stato "i
   Accedere alla sezione "Archivio" presente sulla Home Page personale di Istanze onlini che il modulo domanda contenga tutte le informazioni corrette.

Prima dell'utilizzo delle funzioni, si consiglia di leggere attentamente le Istruzioni per la ( presenti sulla Home Page personale di Istanze online, nella box della specifica istanza.

#### AVVERTENZE

La compilazione della presente istanza avviene secondo le disposizioni previste dal D.P.R. 2000 n. 445, "TESTO UNICO DELLE DISPOSIZIONI LEGISLATIVE E REGOLAMENTARI IN DOCUMENTAZIONE AMMINISTRATIVA".

#### In particolare:

- i dati riportati dal candidato assumono il valore di dichiarazioni sostitutive di certifica sensi dell'articolo 46. Vigono, al riguardo, le disposizioni di cui all'articolo 76 chi conseguenze di carattere amministrativo e penale per il dipendente che rilasci dichi corrispondenti a verità;
- i dati richiesti sono acquisiti ai sensi dell'art. 46, sono strettamente funzionali all'e della presente procedura amministrativa e verranno trattati ai sensi e con le garan articoli 6 e 13 del Regolamento UE 2016/679 (GDPR) e del D.Lgs 196/03 (Codice i protezione dei dati personali).

#### Informativa sul trattamento dei dati personali (ex Artt. 13 e 14 del Regolamento UE 679/2016)

II Ministero dell'istruzione e del merito, in qualità di Titolare del trattamento (di se «Ministero» o «Titolare», desidera, con la presente informativa, fornirte informatrattamento dei dati personali che La riguardano e che acquisisce per il tramite degli UH Regionali e degli Ambiti Territoriali dei singoli UUSS.RR, nell'ambito delle attività cc costituzione delle graduatorie di circolo e di istituto di terza fascia del personale ATA p 2024/2027.

### Titolare del trattamento dei dati

Teolare del trattamento dei dati è il Ministero dell'istruzione e del Merito, con sede in Roma, presso Viale di Trastevere, n. 76/a, 00153 Roma, per il tramite degli Ulfici Scolastici Regionali e degli Ambiti Territoriali dei singoli ULISSR, che ne esercizano le funzioni ai sensi della Direttiva del Ministro dell'Istruzione n. 194/2020, e le singole Istbuzioni Scolastiche - individuate dagli aspranto cci destinatarie delle domande, ogunuo nell'ambito delle rispettiva competenze, secondo quanto prev dalle disposizioni normative vigenti, ai quali o si potrà rivolgere per esercitare i diritti degli interessi In particolare:

- II Ministero à Titolare del trattamento, per il tramite degi Uffici Scolastici Regionali e degi Am Territorial dei singoli ULSSRR dei dati raccotto gestiti nell'ambito della piateforma ai dell'accesso alla Piattaforma stessa e dell'espletamento della piatetto della piatetto di di domanda di scioglimento riserva per conseguimento della CIAD interente alle graduatorie di on e di stituto di terra fasca del personale ATA per il ternio 2024/2027. Inottre gi UTIGi Scolar Regionali e gli Ambiti Territorial dei singoli ULSSRR sono Titolari del trattamento della piattafor
- Le singole istituzioni scolastiche sono Titolari del trattamento dei dati raccotti nell'ambito ci gestione delle domande per poter formare le graduatorie. Inoltre, analizzano i dati inseri redigono le graduatorie d'Istituto. Tali soggetti entrano in possesso dei predetti dati per effi delle attività connesse all'aggiornamento delle graduatorie di orcolo e di istituto di terrafassia personale ATA per il triennio 2022/2022. Costituto di anter 3 partici con decreto del Ministro della Pubblica Istruzione 13 dicembre 2000, n. 430 e del D.M. 89 maj 2022.

Al Titolari del trattamento di cui sopra, ciascuno per i rispettivi ambiti di titolarità, ci si potrà rivolg per esercitare i diritti riconosciuti agli Interessati, mediante i canali di comunicazione di seg indicati.

Uffici Scolastici Regionali e gli Ambiti Territoriali dei singoli UU.SS.RR:

- U.S.R. Abruzzo drab@postacert.istruzione.it
- U.S.R. Basilicata <u>drba@postacert.istruzione.it</u>
- U.S.R. Calabria drcal@postacert.istruzione.it
   U.S.R. Campania drca@postacert.istruzione.it
- U.S.R. Emilia Romagna drer@postacert.istruzione.it
- U.S.R. Friuli V. Giulia drfr@postacert.istruzione.it
- U.S.R. Lazio drla@postacert.istruzione.it
- U.S.R. Liguria drli@postacert.istruzione.it
- U.S.R. Lombardia <u>drlo@postacert.istruzione.it</u>
- U.S.R. Marche drma@postacert.istruzione.it
   U.S.R. Molise drmo@postacert.istruzione.it
- U.S.R. Piemonte drpi@postacert.istruzione.it
- U.S.R. Puglia drpu@postacert.istruzione.it
- U.S.R. Sardegna drsa@postacert.istruzione.it
- U.S.R. Sicilia drsi@postacert.istruzione.it

- U.S.R. Sidlia <u>drsi@postacert.istruzione.it</u>
   U.S.R. Toscana <u>drto@postacert.istruzione.it</u>
- U.S.R. Umbria drum@postacert.istruzione.it
   U.S.R. Veneto drve@postacert.istruzione.it
- Istituzioni scolastiche:
- contatti reperibili sui rispettivi siti istituzionali

La presente Informativa è resa per i trattamenti di titolarità del Ministero dell'istruzione e del merito. Per i trattamenti di titolarità delle singole istituzioni Scolastiche si rimanda alle informative presenti nei sti si titizzionali di ciascuna istituzione Scolastica.

#### Responsabile della protezione dei dati

Il Responsabile per la protezione dei dati personali del Ministero dell'istruzione e del merito è contattabile scrivendo al seguente indirizzo di posta elettronica: <u>rpd@istruzione.it</u>

La presente Informativa à resa per i trattamenti di totolarità del Ministero dell'istruzione e del merito. Per i trattamenti di titolarità delle Istituzioni Scolastiche si rimanda ai dati di contatto dei rispettivi Responsabili della Protezione del Dati, come indicati nei singoli si tistituzionali.

#### Responsabile del Trattamento

Per i trattamenti di bitolarità del Ministero, di cui sopra, è responsabile del trattamento dei dati, ai sensi dell'articolo 28 del GDPR, la Società Generale d'Informatica S.p.A. (Sogel), in quanto affidataria dei servizi infrastrutturali, di gestione e sviluppo applicativo del sistema informativo del Ministero dell'Istruzione e del Merito.

Per i trattamenti di titolarità delle singole istituzioni Scolastiche è responsabile del trattamento il Ministero dell'istruzione e del menito, ai sensi dell'articolo 28 del GDPR, nell'attività di gestione dell'infrastruttura attraverso la quale gli istitui erogano i Servizi.

#### Autorità di controllo

Garante per la protezione dei dati personali

Indirizzo e-mail: garante@godo.it

Indirizzo PEC: protocollo@pec.gpdp.it

Sito web: https://www.garanteprivacy.it

#### Base giuridica e finalità del trattamento

La base giuridica del trattamento dei data personali è da rinvenisi, per i dati comuni, nell'articolo 6, par.1, lettrara d ed a) del Regalamento (UE) n. 679/2016 e nell'articolo 2-ter del D. Igs. 30 giugno 2003, n. 196 (Codice Privacq) e s.m.i, ovvero nell'adempimento di un obbligo legale nonché nell'esercizio di pubblici potent di cui è investito il Trolare del trattamento e dall'esecuzione, a tale esercizio consesti, di un compto di interesse pubblico.

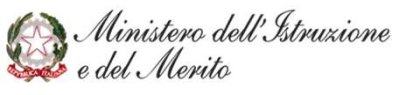

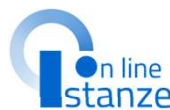

### PAGINA INIZIALE ISTANZA

La fonte normativa da cui discendono gli obblighi giuridici di cui sopra è costituita dal Decreto-Legge 7 aprile 2004, n. 97, convertito, con modificazioni, dalla legge 4 giugno 2004, n. 143 dal D.lgs. 16 aprile 1994. n. 297.

Con riferimento ai dati relativi a condanne penali e reati, che dall'utente in fase di presentazione della domanda, la base Regolamento (UE) 2016/679 e nell'articolo 2-octies, comm 2003, n. 196 e s.m.i.

La fonte normativa da cui discende l'obbligo per il candidato dall'articolo 2 del D.P.R n. 487/1994 così come modificato dal La finalità del trattamento consiste nel consentire la ges

adempimento connesso, alla costituzione delle graduatorie personale ATA per il triennio 2024/2027.

#### Tipologia di dati trattati e modalità di trattamento Oggetto del trattamento sono:

· i dati anagrafici (quali il nome, cognome, data e luogo di (quali l'indirizzo di recapito, indirizzo di posta elettroni numero telefonico e l'indirizzo di posta certificata da co n. 1, del Regolamento (UE) 679/2016;

• eventuali dati relativi a condanne penali di cui all'art. 10 c Il trattamento dei dati è effettuato nel pieno rispetto dei pripertinenza del trattamento, nonché minimizzazione e nece suindicate.

Il trattamento avviene in modalità elettronica mediante res trasmissione dei dati, con ausilio di strumenti informatici.

Il Titolare e il Responsabile del trattamento di cui si avvale a previste dalla normativa vigente, adeguate a garantire ur tipologia di dati trattati.

#### Cookies e dati di navigazione

I cookies sono piccoli file di testo che il sito web invia memorizzati per poi essere ritrasmessi al sito alla visita succ

#### Tali cookies si suddividono in

 cookies tecnici (cookies di navigazione o di ser temporaneamente le informazioni necessarie per la funzionamento, la sicurezza e la disponibilità dei siti/sist OnLine» del Ministero dell'istruzione e del me Tali cookies restano attivi per la sola sessione di riferime

browser. Il loro utilizzo è strettamente limitato ai dat

della Piattaforma

 cookies di profilazione che vengono utili nell'ambito della navigazione in rete, indiv

La Piattaforma messa a disposizione dal Mir tecnici, al solo fine di «effettuare la trasmissi elettronica, o nella misura strettamente dell'informazione esplicitamente richiesto dali dell'art. 122. comma 1 del D.lgs. 196/2003 profilazione e nessun dato personale degli uter

2021.

I Suoi dati personali, una volta acquisiti dal indicate, potranno essere trattati dalle seguen

- appositamente autorizzati al trattament materia di privacy:
- dipendenti delle Istituzioni scolastiche: dipendenti e collaboratori autorizzati del R

I dati personali sopra indicati potranno esse privati (es. altre pubbliche amministrazioni e legge 21 giugno 2013, p. 69, per le verifiche c previsti dall'art. 2-ter del decreto legislativo 3 apolicabili in materia.

Si precisa che i dati oggetti del present pubblicazione nelle graduatorie finali di mer domande, in linea con quanto statuito anch comma 6. del DPR n. 487/1994 e ai sensi del l

### Fonte dei dati e natura del conferimento I dati anagrafici e i dati di recapito trattati, co

o modificati successivamente alla registrazion

#### Si precisa che le domande di inserimento sonc Diritto di Reclamo

Gli altri dati richiesti devono essere da Lei inse conferimento da parte Sua dei dati di cui sopra per conseguimento della CIAD.

#### Trasferimento dei dati personali verso Paesi Terzi o Organizzazioni internazionali

Non è previsto il trasferimento di dati al di fuori dell'unione Europea o ad organizzazioni internazionali.

#### Periodo di conservazione dei dati personali

Ai sensi dell'art. 5, par. 1, lett. e) del Regolamento (UE) n. 679/ trattamento corretto e trasparente, i dati sono conservati per un pe quello necessario agli scopi per i quali essi sono stati raccolti o success

In particolare, i dati forniti per la presentazione della domanda sa Ministero, nel rispetto degli obblighi previsti dalla normativa vigente gestione delle operazioni connesse alla costituzione delle Graduatorie ( ATA e nel caso di eventuale impugnazione degli atti della procedura per della risoluzione della controversia, nonché per adempiere a speregolamenti e dalla normativa comunitaria.

#### Diritti degli interessati

Il Regolamento (UE) 2016/679 attribuisce ai soggetti interessati i segi

- a, diritto di accesso (art. 15) ha il diritto, in particolare, di ottenere in corso trattamenti di dati personali che La riguardano e, in tal (
- dati: b. diritto di rettifica (art. 16) - ha il diritto di ottenere la rettifica dei dati personali inesatti che La
- riguardano;
- c. diritto alla cancellazione (art. 17) ha il diritto di ottenere la cancellazione dei dati personali che La riguardano, nei limiti e
- Processo decisionale automatizzato d diritto di limitazione di

Non è previsto un processo decisionale automatizzato ai sensi degli artt. 13. par. 2. lettera f) del trattamento dei Suoi dati Regolamento (UE) 679/2016.

Il diritto alla portabilità dei dat

#### Aggiornamenti alla presente Informativa sul trattamento dei dati personali

Il Titolare si riserva il diritto di apportare modifiche alla presente informativa, dandone pubblicità agli Per esercitare i diritti di cui sc utenti sulla presente pagina, che si invita a consultare periodicamente, utilizzando come riferimento la individuati, ognuno per i rispe data di ultima modifica indicata a conclusione del testo, ciò al fine di conformarsi alla eventuale del trattamento dei dati» della normativa, nazionale ed europea in materia di trattamento dei dati personali e/o di adeguarsi all'adozione di nuovi sistemi, procedure interne o comunque per ogni altro motivo che si rendesse opportuno e/o necessario.

> Salvo quanto diversamente specificato, l'informativa pubblicata sulla presente pagina continua ad applicarsi al trattamento dei dati personali raccolti sino al momento della sua sostituzione

79 del Regolamento stesso. 28 Aprile 2025 Ho preso visione dell'informativa sul trattamento dei dati personali

IMPORTANTE : al fine di non avere problemi nella compilazione delle domanda, non utilizzare, in nessun caso, il tasto "Indietro" del browser collocato in alto a sinistra. Utilizzare il link "Indietro" o il pulsante "AVANTI" in basso ad ogni schermata.

> Dopo aver letto le informazioni relative all'istanza, è necessario diccare sulla presa visione. Successivamente cliccare su «Accedi» per iniziare la compilazione della domanda

Il trattamento avente ad oggetto i citati cooki adottate dal Garante per la protezione dei di

### Comunicazione, diffusione e soggetti chi

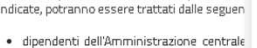

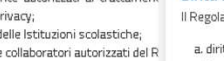

e. diritto di opposizione (art. compito di interesse pubblico trattamento.

l'applicazione «Istanze OnLine». Nel caso in cui ritenga che il t quanto previsto dal Regolam protezione dei dati personali,

Ministero dell'Istruzione e del Merito

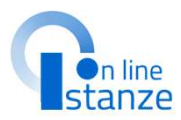

## **UFFICIO DESTINAZIONE DOMANDA**

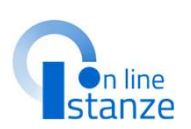

Il Sistema mostra in formato protetto le informazioni relative all'ufficio di destinazione domanda, alle quali non è possible apportare modifiche.

| Mi | nistero dell'Istruzione e del Merito                                |                                            |         | θ                                  |
|----|---------------------------------------------------------------------|--------------------------------------------|---------|------------------------------------|
| Ø  | GI ATA III - Istanza scioglimento riserva per<br>conseguimento CIAD | Stato domanda<br>Data e ora ultimo accesso |         | INSERITA                           |
|    |                                                                     |                                            |         |                                    |
|    | OFFICIO DESTINAZIONE DOMANDA                                        |                                            |         |                                    |
|    | Provincia di inserimento della domanda                              |                                            |         |                                    |
|    | ROMA                                                                |                                            | ~       |                                    |
|    | Istituzione scolastica di destinazione e trattamento della domanda  |                                            |         |                                    |
|    |                                                                     |                                            | ٩       |                                    |
|    |                                                                     |                                            |         |                                    |
|    | Avanti                                                              |                                            | Cliccar | e su « <b>Avanti</b> »<br>la compi |
|    |                                                                     |                                            |         |                                    |

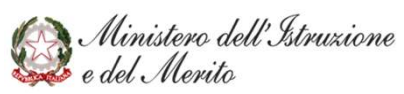

### **DATI PERSONALI**

In questa sezione, è possibile visualizzare i dati anagrafici e di recapito precompilati.

### **NOTA BENE**

L'istanza propone i dati anagrafici e di recapito dichiarati in fase di iscrizione al portale del Ministero dell'Istruzione. Prima di procedere con la compilazione dell'istanza, è bene verificarli e se non fossero corretti modificarli seguendo le istruzioni:

-**per modificare i dati anagrafici** si dovrà accedere all'Area Riservata del sito del Ministero dell'istruzione e seguire le indicazioni presenti nella sezione Dati personali

- per **modificare i dati di recapito** si dovrà accedere sul portale delle Istanze on line nella sezione Funzioni di Servizio e seguire le indicazioni presenti alla voce Variazione dati di recapito.

| GI ATA III - Istanza scioglimento riserva per<br>conseguimento CIAD                                                                            | Stato domanda<br>Data e ora ultimo accesso              |
|----------------------------------------------------------------------------------------------------|---------------------------------------------------------|
| DATI PERSONALI                                                                                                    |                                                         |
| Si informa che i dati di recapito sono rettificabili nella sezione "fu<br>Istanze OnLine e i dati anagrafici sono modificabili nell'area riser | unzioni di servizio" del servizio<br>rvata del portale. |

Indietro

### DATI ANAGRAFICI

Ministero dell'Istruzione e del Merito

Codice Fiscale Cognome Nome Data di nascita Provincia di nascita Comune di nascita Sesso

### DATI DI RECAPITO

| Indirizzo                     |
|-------------------------------|
| Provincia                     |
| Comune                        |
| Сар                           |
| Telefono                      |
| Cellulare                     |
| Posta Elettronica             |
| Posta Elettronica Certificata |
|                               |

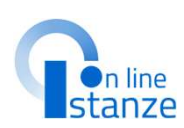

> Cliccare su «Avanti» per procedere con la compilazione

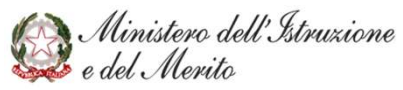

### PAGINA PRINCIPALE ISTANZA

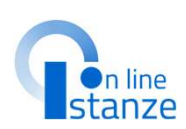

### NOTA BENE:

Le sezioni contrassegnate da asterisco \* sono da compilare obbligatoriamente, altrimenti non sarà possible procedere all'inoltro.

| Mi | nistero dell'Istruzione e del Merito                                                                                      |                                                       | Ð        |
|----|----------------------------------------------------------------------------------------------------|-------------------------------------------------------|----------|
|    | GI ATA III - Istanza scioglimento riserva pe<br>conseguimento CIAD                                                        | : <b>f</b> Stato domanda<br>Data e ora ultimo accesso | INSERITA |
|    |                                                                                                    |                                                       |          |
|    | Scioglimento riserva certificazione internazi                                                                             | onale di alfabetizzazione di                          | gitale   |
|    | Sono riportati solo i profili presenti con riserva e per i q<br>della certificazione internazionale di alfabetizzazione d | uali l'aspirante deve comunicare i d<br>igitale       | Jati     |
|    | Profilo AA: ASSISTENTE AMMINISTRATIVO                                                                                     | Azioni disponibili - SEZIONE COMPIL                   | ATA      |
|    | Profile OS: OPERATORE SCOLASTICO                                                                                          | Aziani dispanibili - SEZIONE COMPIL                   | ATA      |
|    | * Scioglimento riserva alfabetizzazione digitale                                                                          | Azioni disponibili -                                  | OMPILATA |
|    | * Sezione obbligatoria                                                                                                    |                                                       |          |
|    | indietro inoltra                                                                                                    | 1                                                     |          |

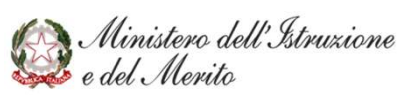

## VISUALIZZAZIONE PROFILI INCLUSI CON RISERVA

### VISUALIZZAZIONE PROFILI INCLUSI CON RISERVA

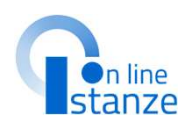

### NOTA BENE: Il Sistema permette di visualizzare <u>solamente</u> profili inclusi con riserva di conseguimento della CIAD, ossia quelli per cui l'aspirante deve comunicare i dati della certificazione internazionale di alfabetizzazione digitale. I profili sono disponibili in sola visualizzazione, per cui non è porribilo apportare modifiche

visualizzazione, per cui non è possibile apportare modifiche rispetto a quanto dichiarato nell'istanza di inizio triennio.

| GI ATA III - Istanza scioglimento riserva per<br>conseguimento CIAD                                                                | Stato domanda INSERITA<br>Data e ora ultimo accesso |
|----------------------------------------------------------------------------------------------------|-----------------------------------------------------|
| Scioglimento riserva certificazione internaziona                                                                                   | ale di alfabetizzazione digitale                    |
| Sono riportati solo i profili presenti con riserva e per i quali<br>della certificazione internazionale di alfabetizzazione digita | l'aspirante deve comunicare i dati<br>ale           |
| Profile OS: OPERATORE SCOLASTICO                                                                                                   | ni disponibili - SEZIONE COMPILATA                  |
| * Scioglimento riserva alfabetizzazione digitale                                                                                   | @ SEZIONE NON COMPU-                                |
| * Sezione obbligatoria                                                                                                    |                                                     |
| indietro inoltra                                                                                                    |                                                     |

Il Cliccare su 'azioni disponibili' e successivamente su 'visualizza', per vedere le informazioni relative al profilo selezionato

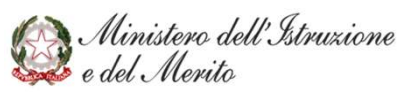

### VISUALIZZAZIONE PROFILI INCLUSI CON RISERVA

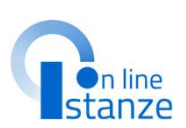

| GI ATA III - Istanza scioglimento riserva per Stato domanda                                                                                                    | Titolo della certificazione                                                                                                    |
|----------------------------------------------------------------------------------------------------|----------------------------------------------------------------------------------------------------|
| conseguimento CIAD Data e ora ultimo accesso                                                                                                    | Istituzione che ha rilasciato la certificazione                                                                                                    |
| Titolo di accesso<br>Profilo AA - ASSISTENTE AMMINISTRATIVO                                                                                                    | Data conseguimento                                                                                                    |
| Titolo di accesso                                                                                                    | Provvedimento Giurisdizionale<br>Stellane il consedimento calva facciante es si in consesso                                                                                                    |
| Anno di conseguimento                                                                                                    | Selézionare tipo di provvedimento 💙                                                                                                    |
| Votazione conseguita Base votazione conseguita Votazione in base deci                                                                                                    | Autorità che ha emesso il provvedimento                                                                                                    |
| herein is barte identification of the prime sacele of testers to barte of definite selfs scands.<br>(6.7) From Strike 700-Fore scanse interests Strike Strike | Data provvedimento Numero del provvedimento                                                                                                    |
| Estrato presso in quale si e conseguito in troto                                                                                                    | MODALITA' DI ACCESSO                                                                                                    |
| Data conseguimento                                                                                                    | Le modalité d'accesso sono quelle riportate null'art. 5 comma 8 del DM.<br>Madalità C.                                                                                                    |
| TITOLO CONSEGUITO ALL'ESTERO  Selezionare per Indicare Il titolo conseguito all'estero  Ente che ha riconosciuto il titolo  Data riconoscimento titolo Numero dell'atto                                                                                                    | <ul> <li>Logonda:</li> <li>MDDALTA" CIACESSD B - di essere gli insetto a piero titolo, nella graduatoria permanente per la assurazioni a tempo indeterminato per al no polito politosiona della medisima povincia.</li> <li>MDDALTA" CIACESSD B - di essere gli insetto a piero titolo, nella graduatoria permanente per la assuraziona i tempo indeterminato per al no polito politosiona della medisima povincia.</li> <li>MDDALTA" CIACESSD B - di essere gli insetto a piero titolo, nella graduatoria permanento o nella graduatoria provinciale ad esaurimento di cibilizzontore sobiatio per la suppleme annali per al no polito politosiona della medisima povincia.</li> <li>MDDALTA" CIACESSD B - di essere gli insetto a peri toto, nell'aperio politociale ad esaurimento o tella graduatoria permanenti di cibilizzonto essetto per la suppleme annali per indene povinciale ad esereti insetto.</li> <li>MDDALTA" CIACESSD B - di essere gli insetto a peri toto, nell'espece politociale ad essaturitato e peri assuraziono i tarino indetterminato per la di esereti dianazio peri regula insetto a tempo indetterminato per la depensamento dalla medinaria graduatoria per ritti piero peri precisivali per la giunento a peri toto peri regularizzatoria permanento di essere broch, nell'esce politociale ad esaurimento di essere broch, nell'esce peri ciali andi insetto, essere gli insetto a peri te piero tento in otto peri peri precisivali peri ciali nella di essere annali per in devene sona perio del di essere broch assere di collaziona peri essetto peri supplemento anno peri di essere broch nella di essere annali peri indenenti insetto in essere annali peri indenenti essere annali peri indenenti essere annali peri indenenti essere annali peri indenenti essere annali peri indenenti essere annali peri indenenti essere annali peri indenenti essere annali peri indenenti essere annali peri indenenti essere annali peri indenenti essere annali peri indenenti essere annali peri indenenti essere annali peri indenenti essere annali peri inden</li></ul>         |
| Data inoltro richiesta di riconoscimento                                                                                                    | MODLATIX / DIACESSOF - contermul xagionamento     MODLATIX / DIACESSOF - contermul xagionamento     model and a solution of the solution of the solution |
|                                                                                                    | Dopo aver visualizza<br>informazioni desiderate                                                                                                    |

Ministero dell'Istruzione e del Merito

## SCIOGLIMENTO RISERVA CIAD

### **SCIOGLIMENTO RISERVA CIAD - INSERISCI**

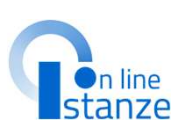

| GI A            | TA III - Istanza scioglimento rise                                                                                       | erva per                                     |                                                                                                    |   |                                                                                  |
|-----------------|----------------------------------------------------------------------------------------------------|----------------------------------------------|----------------------------------------------------------------------------------------------------|---|----------------------------------------------------------------------------------|
| cons            | seguimento CIAD                                                                                                    |                                              | Statu ournanua<br>Data é óra ultimo accesso                                                                                                    | 1 |                                                                                  |
| Scie            | oglimento riserva certificazione int                                                                                     | ernazionale di                               | alfabetizzazione                                                                                                    |   |                                                                                  |
| dig<br>So<br>de | <b>itale</b><br>ono riportati solo i profili presenti con riserva d<br>illa certificazione internazionale di alfabetizza | e per i quali l'aspira<br>zione digitale     | nte deve comunicare i dati                                                                                                    |   | Per inserire le<br>informazioni della<br>certificazione<br>internazionale di     |
| Pro             | filo AA: ASSISTENTE AMMINISTRATIVO                                                                                       | Azioni disponibili +<br>Azioni disponibili + | SEZIONE COMPILATA                                                                                                    |   | alfabetizzazione digitale<br>cliccare su 'azoni<br>disponbili, in                |
| *               | Scioglimento riserva alfabetizzazione digitale                                                                           | Azioni disponibili -<br>O <u>Inserisci</u>   | SEZIONE NON COMPILATA                                                                                                    |   | corispondenza della<br>relativa sezione, e<br>successivamente su<br>'inserisci'. |
| <b>∦</b> S∉     | ezione obbligatoria                                                                                                    |                                              | Real Property and Property and |   |                                                                                  |
| ATTE            | NZIONE, è necessario inserire i dati relativi al                                                                         | lo sciogliomento ri                          | serva per poter procedere                                                                                                    |   |                                                                                  |

Ministero dell'Istruzione e del Merito

### SCIOGLIMENTO RISERVA CIAD - INSERISCI

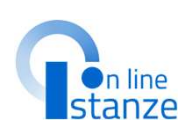

Nella pagina è necessario inserire i dati relativi alla certificazione conseguita.

l campi contrassegnati dall'asterisco sono campi obbligatori.

### NOTA BENE:

La data di conseguimento della certificazione deve essere entro il 30 Aprile 2025.

| Mi | nistero dell'Istruzione e del Merito                         |                       |                                                          |   | θ       |
|----|--------------------------------------------------------------|-----------------------|----------------------------------------------------------|---|---------|
|    | GI ATA III - Istanza scioglimento rise<br>conseguimento CIAD | rva per               | Stato domanda<br>Data e ora ultimo accesso               |   | ISERITA |
|    | Dati certificazione internazional                            | e di alfabeti         | zzazione digitale                                        | 2 |         |
|    | Titolo della certificazione *                                |                       |                                                          |   |         |
|    | Istituzione che ha rilasciato la certificazione 举            |                       |                                                          |   |         |
|    | Data conseguimento *                                         | ita da un Ente accrea | litato da Accredia <b>*</b>                              |   |         |
|    | * Campi obbligatori                                          |                       |                                                          |   |         |
|    |                                                              | Dopo a<br>richi       | aver inserito i dat<br>esti, cliccare su<br>'INSERISCI'. | i |         |

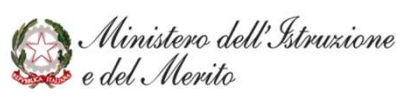

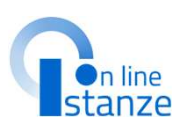

### SCIOGLIMENTO RISERVA CIAD - INSERISCI

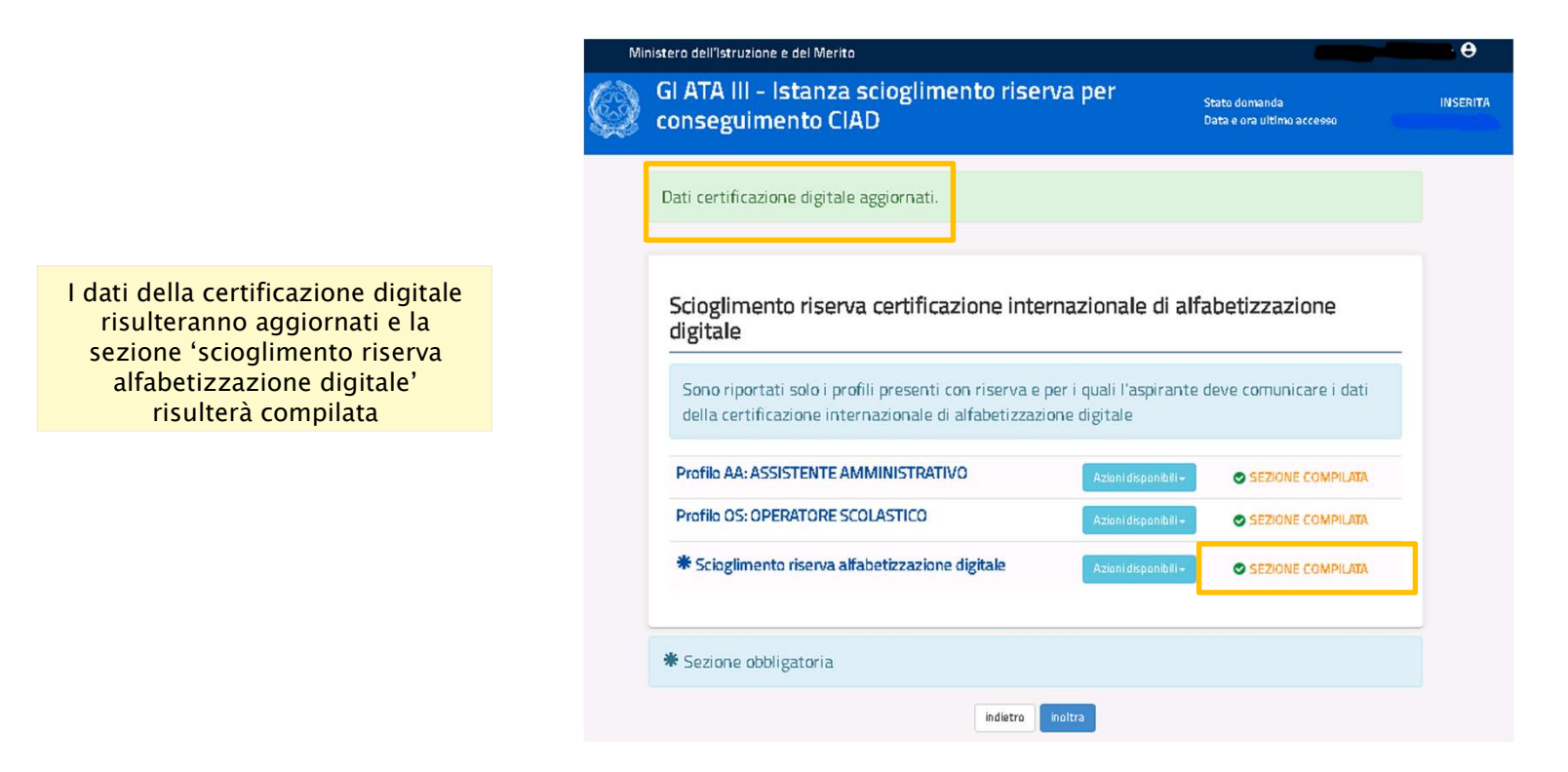

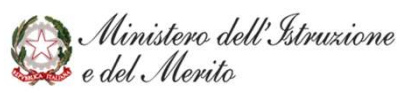

### SCIOGLIMENTO RISERVA CIAD - MODIFICA

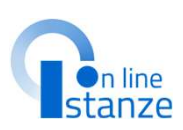

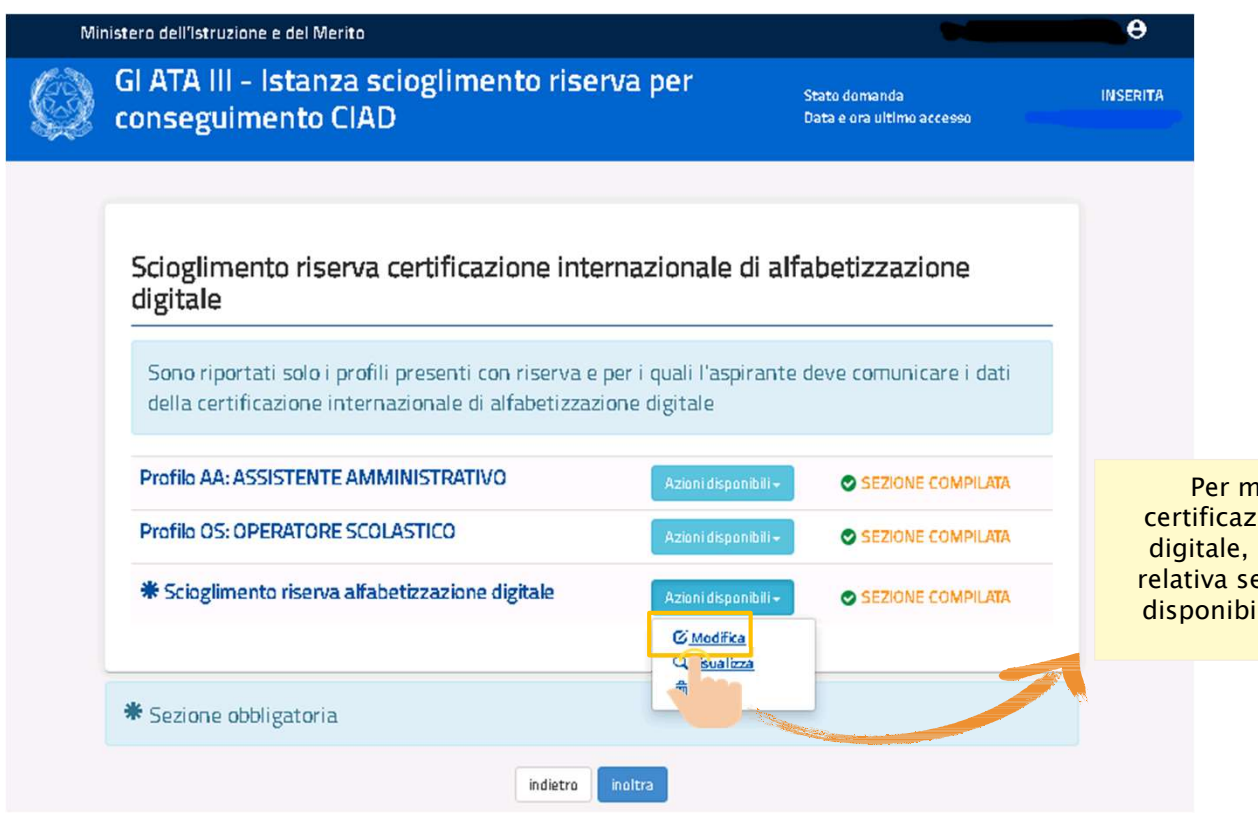

Per modificare i dati della certificazione di alfabetizzazione digitale, in corrispondenza della relativa sezione cliccare su 'azioni disponibili' e successivamente su 'modifica'

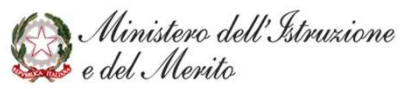

### SCIOGLIMENTO RISERVA CIAD - MODIFICA

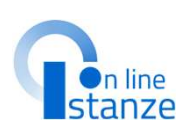

| Mi | nistero dell'Istruzione e del Merito                                  |                                                                          | θ        |
|----|-----------------------------------------------------------------------|--------------------------------------------------------------------------|----------|
| Ø  | GI ATA III - Istanza scioglimento riso<br>conseguimento CIAD          | erva per Stato domanda<br>Data e ora ultimo accesso                      | INSERITA |
|    | Dati certificazione internaziona                                      | le di alfabetizzazione digitale                                          |          |
|    | Titolo della certificazione *                                         |                                                                          |          |
|    |                                                                       |                                                                          |          |
|    | Istituzione che ha rilasciato la certificazione *                     |                                                                          |          |
|    |                                                                       |                                                                          |          |
|    | Data conseguimento 🕈                                                  |                                                                          |          |
|    | Dichiaro che la certificazione è stata rilasciata a Campi obbligatori | a un Ente accreditato da Accredia 🏶                                      |          |
|    | Indietro                                                              |                                                                          |          |
|    |                                                                       | Dopo aver effettuato le modifiche<br>desiderate, cliccare su 'modifica'. |          |

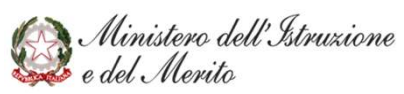

### SCIOGLIMENTO RISERVA CIAD - VISUALIZZA

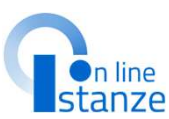

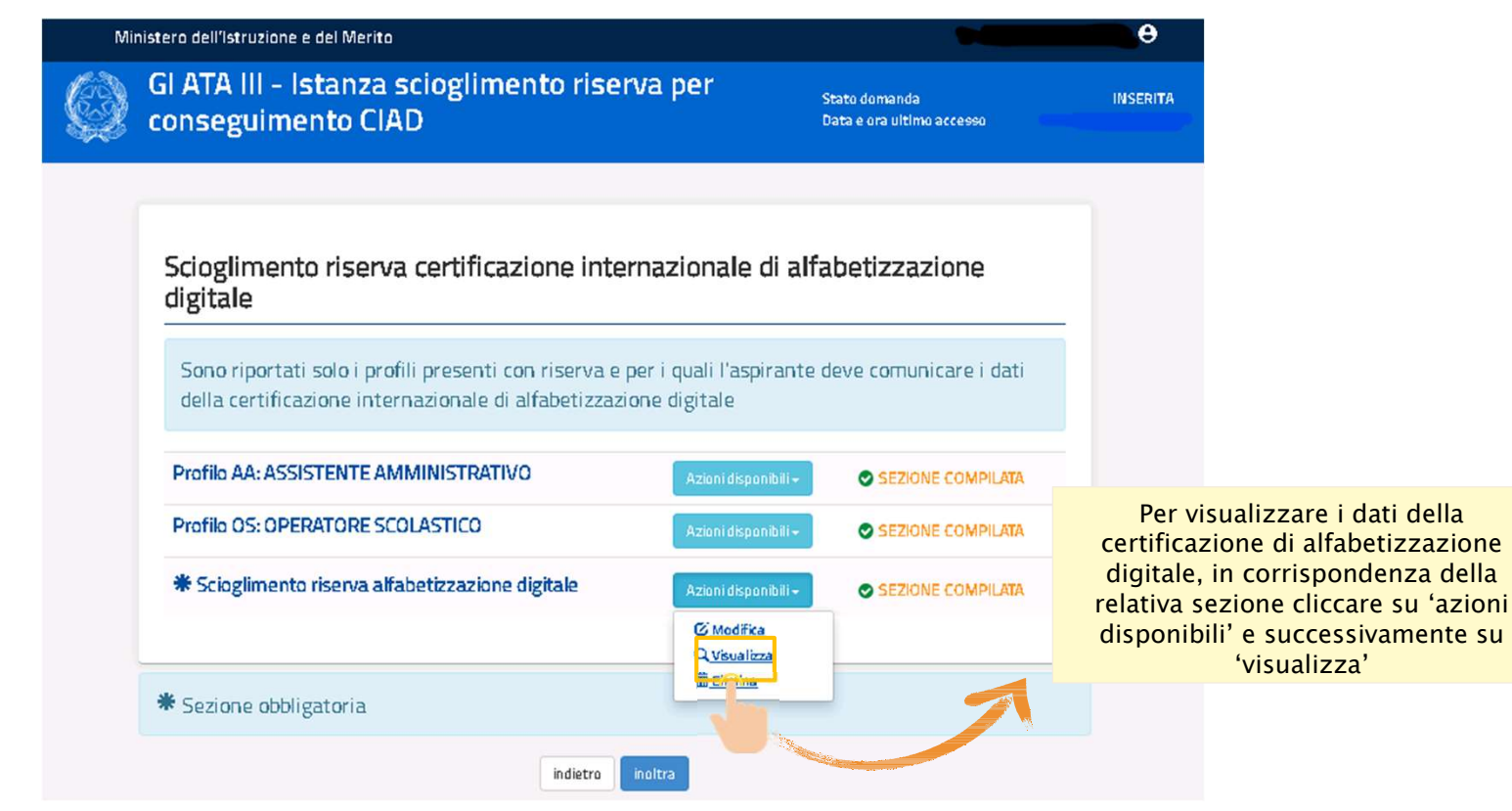

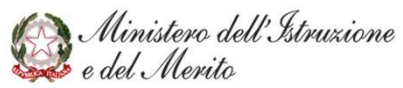

### SCIOGLIMENTO RISERVA CIAD - VISUALIZZA

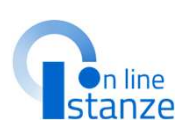

| Ministero dell'Istruzione e del Merito                                             |                                     |                                            | θ        |
|------------------------------------------------------------------------------------|-------------------------------------|--------------------------------------------|----------|
| GI ATA III - Istanza scioglime<br>conseguimento CIAD                               | nto riserva per                     | Stato domanda<br>Data e ora ultimo accesso | INSERITA |
| Dati certificazione interna                                                        | azionale di alfabet                 | tizzazione digitale                        | 2        |
| Titolo della certificazione <b>*</b><br>Stituzione che ha rilasciato la certifica: | zione <b>*</b>                      |                                            |          |
| Data conseguimento *                                                               | nta rilasciata da un Ente accredita | ito da Accredia <b>*</b>                   |          |
| Indietro                                                                           | Dopo aver vis<br>informazioni des   | ualizzato le<br>iderate, cliccare          |          |
|                                                                                    | su 'indietro', p<br>pagina principa | er tornare alla<br>de dell'istanza         |          |

Ministero dell'Istruzione e del Merito

# n line

### **SCIOGLIMENTO RISERVA CIAD - ELIMINA**

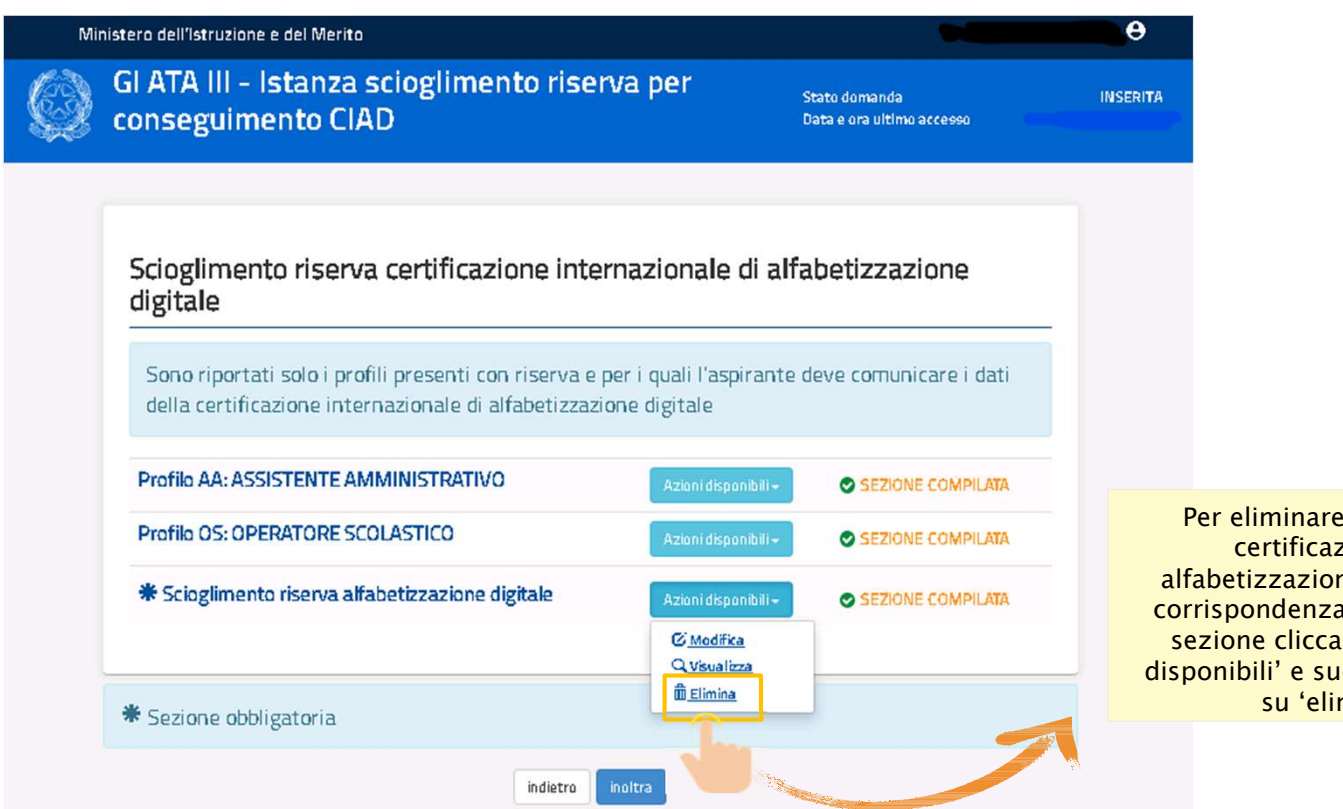

Per eliminare i dati della certificazione di alfabetizzazione digitale, in corrispondenza della relativa sezione cliccare su 'azioni disponibili' e successivamente su 'elimina'

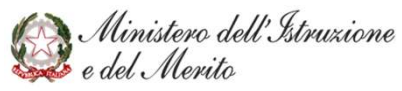

### SCIOGLIMENTO RISERVA CIAD - ELIMINA

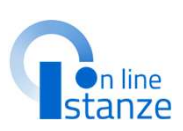

θ

|                                                                                                    | conseguimento CIAD                                                                               | Stato domanda INSERITA<br>Data e ora ultimo accesso     |
|----------------------------------------------------------------------------------------------------|--------------------------------------------------------------------------------------------------|---------------------------------------------------------|
| NOTA BENE: la compilazione della<br>sezione in oggetto è obbligatoria<br>per poter inoltrare l'istanza.                                                                | Dati certificazione internazionale di alf                                                        | abetizzazione digitale                                  |
| Per cui, anche dopo aver cancellato<br>I dati presenti in tale sezione, è<br>necessario provedere alla sua<br>compilazione, altrimenti l'inoltro<br>non sarà possible. | Titolo della certificazione <b>*</b><br>Istituzione che ha rilasciato la certificazione <b>*</b> |                                                         |
|                                                                                                    | Dichiaro che la certificazione è stata rilasciata da un Ente acci     Campi obbligatori          | reditato da Accredia 🏶                                  |
|                                                                                                    | Indietro Elimina Per                                                                             | eliminare i dati della sezione<br>cliccare su 'elimina' |

Ministero dell'Istruzione e del Merito

letanza ecioglimonto ricorva no

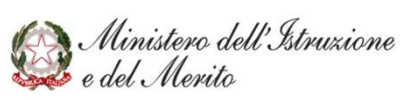

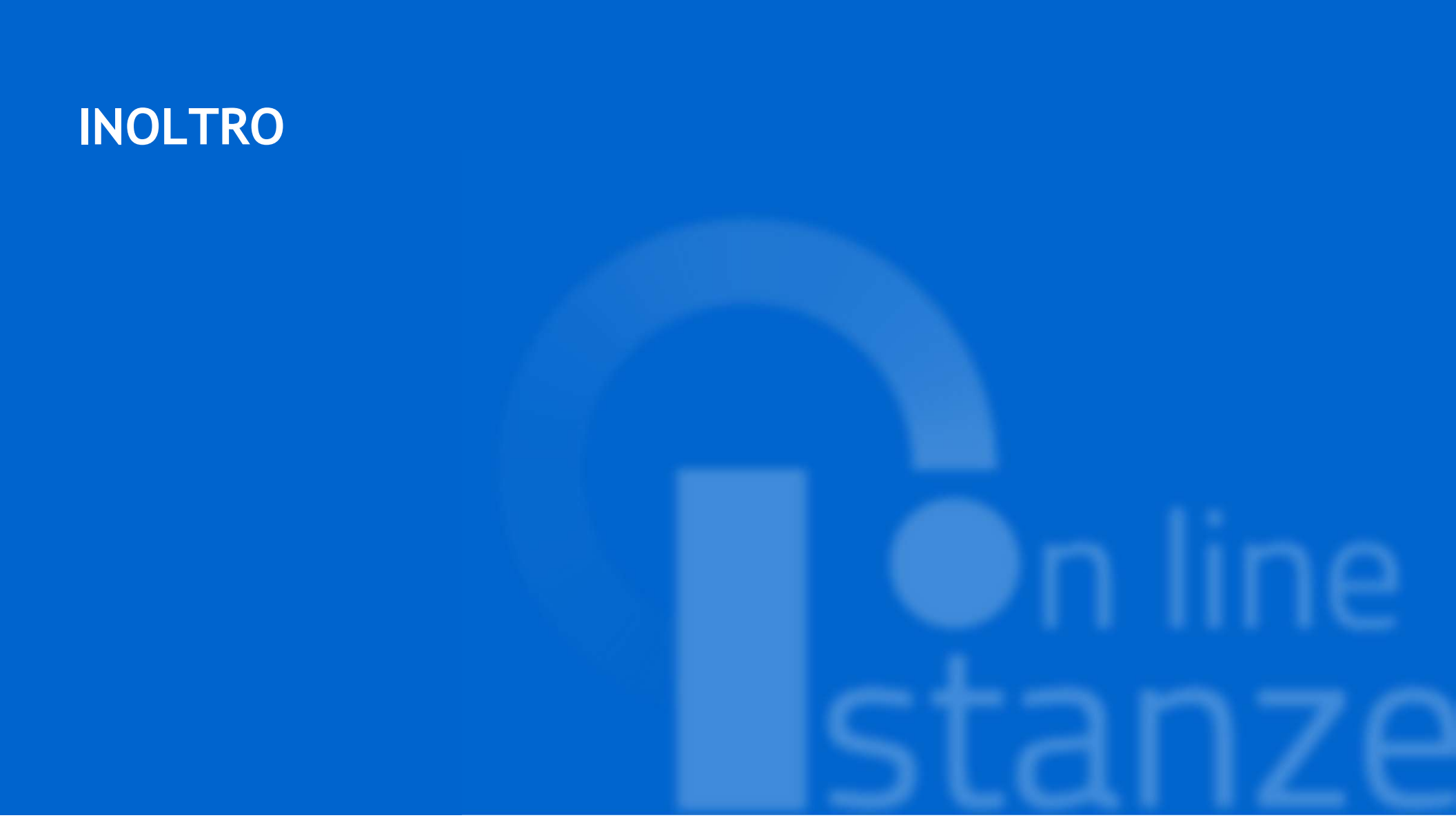

### **INOLTRO**

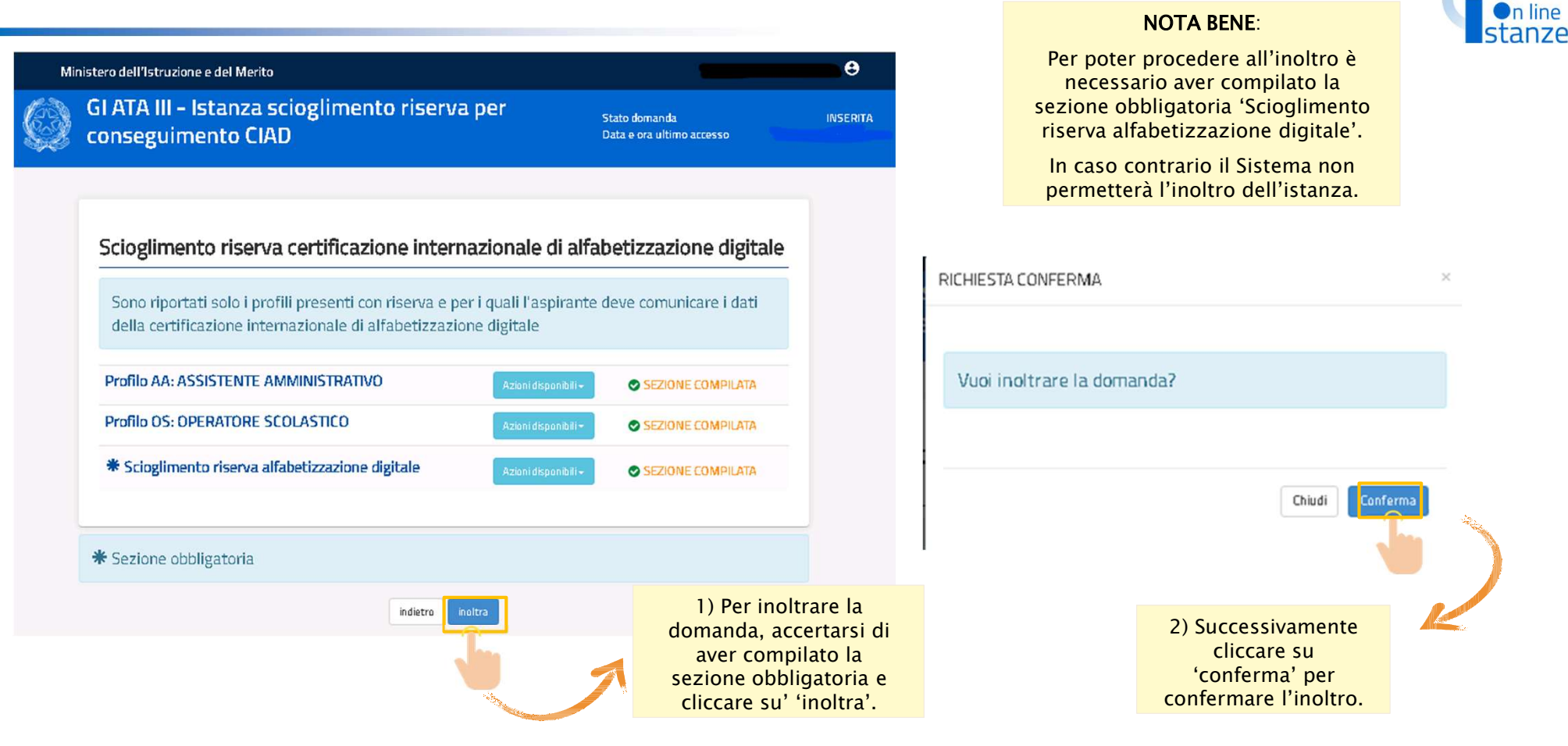

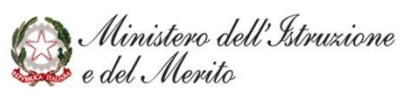

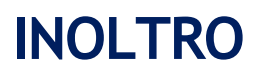

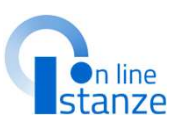

Il Sistema comunica l'esito corretto dell'inoltro e permette di visualizzare il pdf dell'istanza.

| Ministero dell'Istruzione e dei Merito 9                                                                            |                                                                          |                                                          |           |  |
|----------------------------------------------------------------------------------------------------|--------------------------------------------------------------------------|----------------------------------------------------------|-----------|--|
|                                                                                                    | GI ATA III - Istanza scioglimento risen<br>conseguimento CIAD            | <b>/a per</b> Stato domanda<br>Data e ora ultimo accesso | INOLTRATA |  |
|                                                                                                    | INOLTRO EFFETTUATO CORRETT                                               | AMENTE                                                   |           |  |
| La domanda è stata salvata nell'archivio delle istanze in formato Pdf, nella sezione relativa<br>all'anno in corso. |                                                                          |                                                          |           |  |
|                                                                                                    | ll nome del documento è: •                                               |                                                          |           |  |
|                                                                                                    | Il Pdf è stato inviato all'indirizzo e-mail:                             |                                                          |           |  |
|                                                                                                    | Per visualizzare il file selezionare il seguente link:<br>Visualizza PDF |                                                          |           |  |
|                                                                                                    |                                                                          | Per visualizzare il pdf clicc<br>'visualizza pdf'        | are su    |  |
|                                                                                                    |                                                                          |                                                          |           |  |

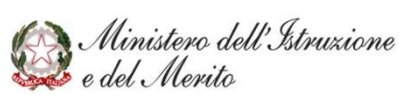

### **ANNULLA INOLTRO**

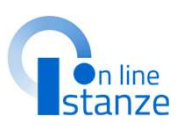

Riaccedendo all'istanza dopo aver effettuato l'inoltro, un messaggio avvisa che la domanda è già stata inoltrata e che è possible visualizzarla oppure annullare l'inoltro precedentemente effettuato.

### NOTA BENE:

Dopo l'annullamento dell'inoltro è comunque necessario provvedere ad un nuovo inoltro, altrimenti l'istanza non sarà valida e non sarà possibile sciogliere la riserva.

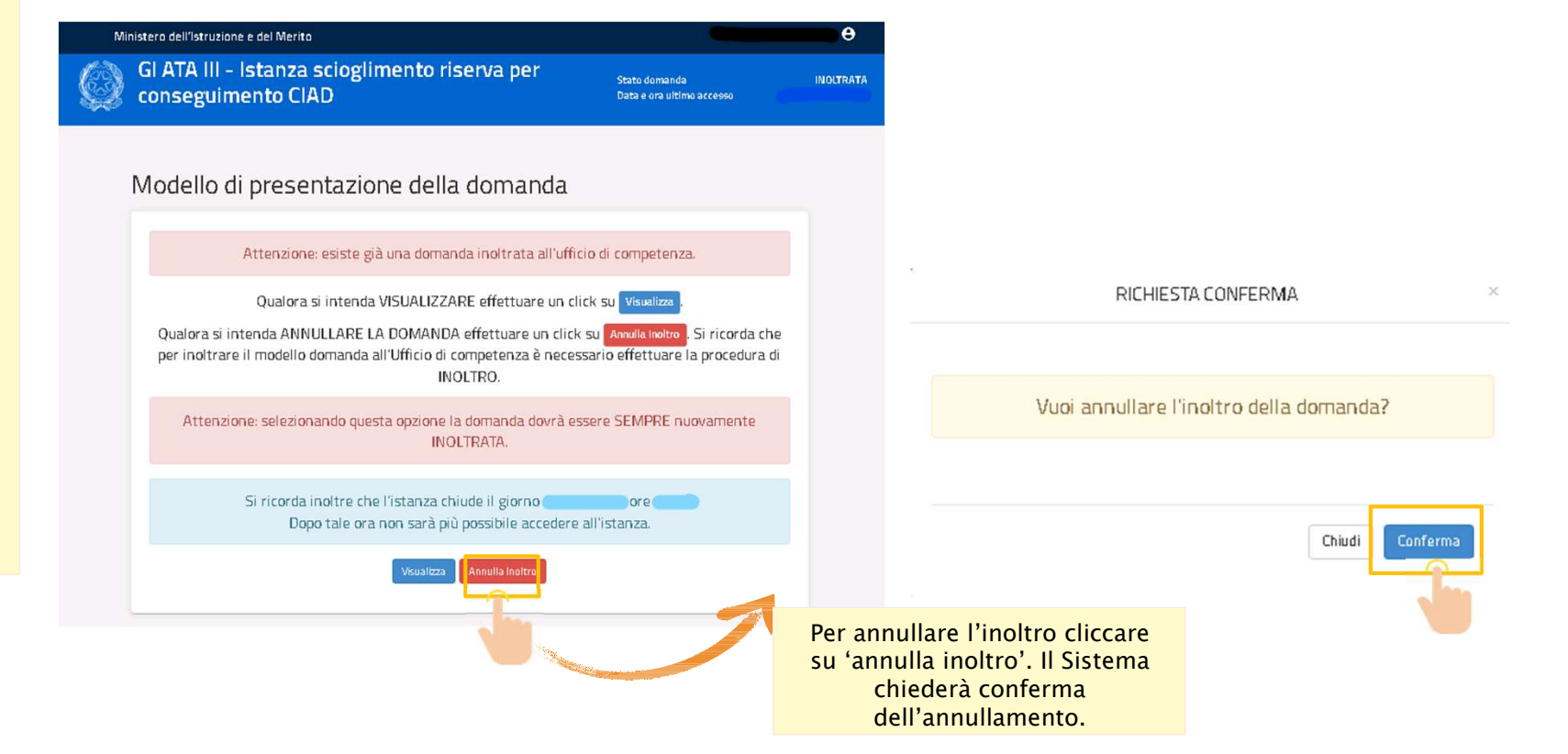

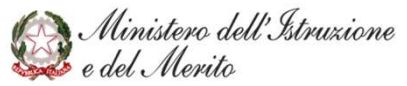

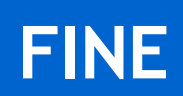

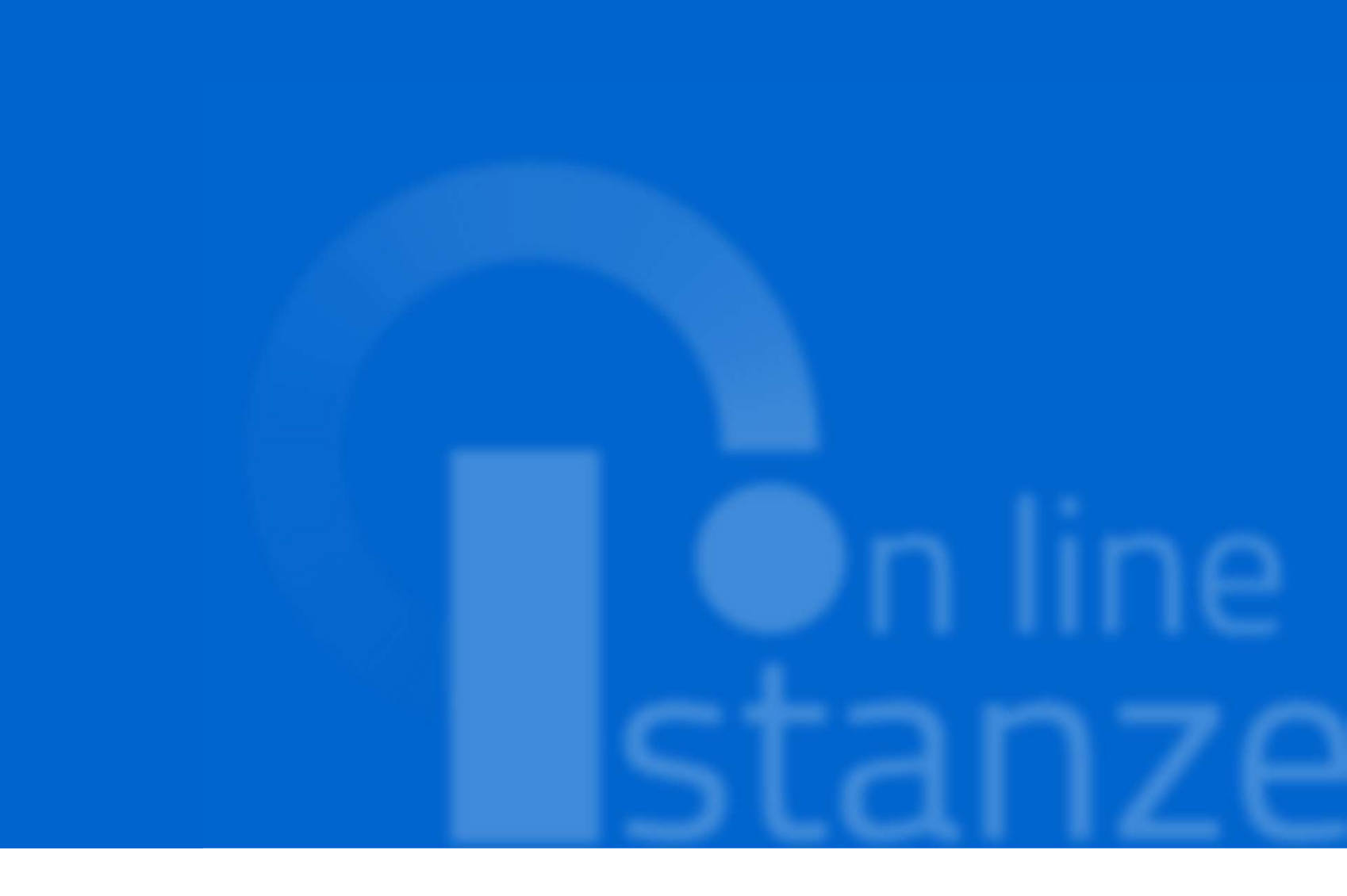